松戸市シルバー人材センター 公式 LINE 登録 簡易手順書 <u>はじめに LINE アプリを開いてください。</u> トーク画面の場合は画面左下のホーム( \_\_\_\_\_)をタップしてホーム画面として( ♠\_\_\_\_)右上の友達追加アイコン( \_\_\_\_\_\_)をタップ 友だち追加の画面として、検索アイコン( \_\_\_\_\_\_)をタップしてください。なお、QR コードを利用する場合は QR コードを

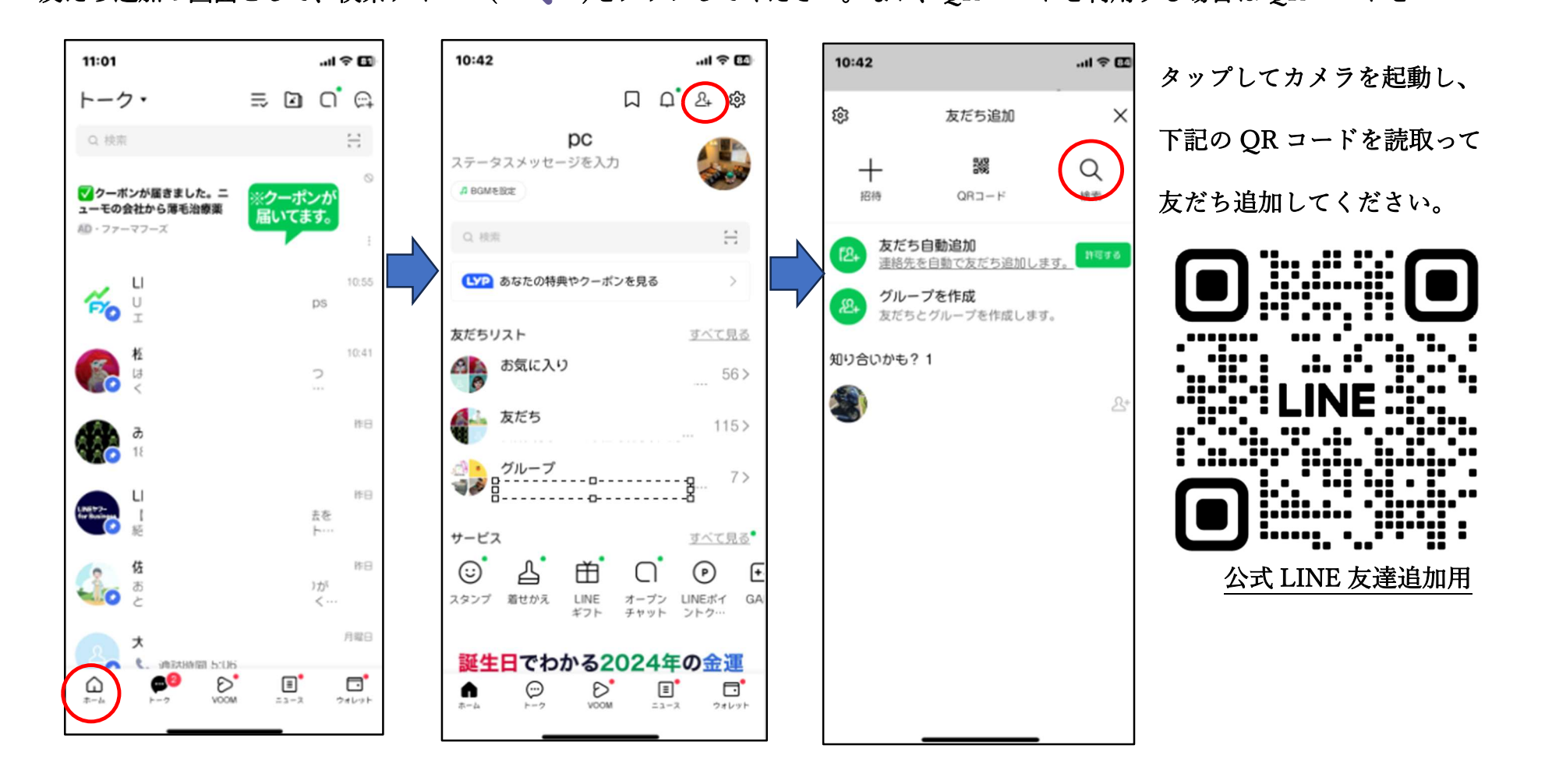

ID をチェックして入力欄に 「@403hfwus」と入力してその枠の右にある虫眼鏡(🔍)アイコンをタップします。

シルバー人材センターのマスコットキャラクター「ちえぶくろー」が表示されるので、追加をタップすれば友だち登録は終了です。

トーク画面に移動すれば事務局からのお知らせ等が表示されます。今後、事務局からの LINE 通知をご確認ください。

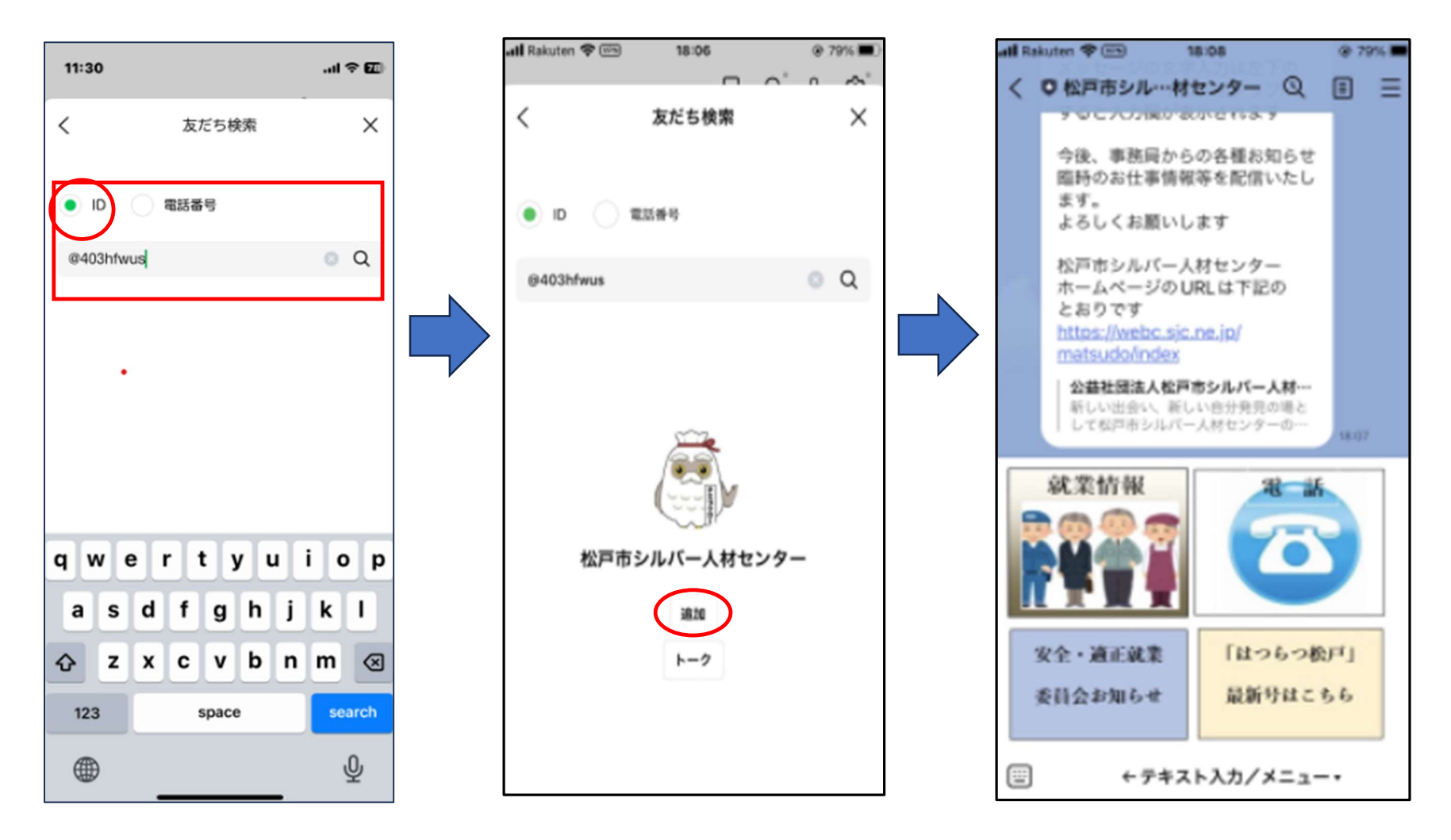